# FAQ для владельцев Sony Reader PRS-505

# http://www.the-ebook.org/forum/viewtopic.php?t=7835

Q: Существует ли перевод «Руководства пользователя» (PRS-505 User Manual) на русский язык? A: Да, руководство пользователя в переводе Africanec можно забрать здесь. В другом переводе (спасибо, zabubon) руководство и краткое руководство можно скачать с сайта фирмы BIGIT.

Руководство по eBook Library на русском языке в переводе Africanec можно скачать <u>http://projects.mobileread.com/reader/users/porkupan/eBookLibrary.chm</u>

#### **Q:** Как русифицировать Ридер?

**A:** Смотри ветку Русификация Sony Reader 505. Можно также (<u>http://www.the-ebook.org/forum/viewtopic.php?t=7155</u>) воспользоваться программой PRSCustomizer, позволяющей выбирать, какие фичи включить в прошивку (униформный шрифт в меню, многоязычная локализация меню, иконки, часы и т.п.). PRSCustomizer создает пакет Универсального Прошивальщика, который при прошивке с карточки памяти генерирует новый имидж файловой системы прямо на Ридере. Не рекомендуется прошиваться Универсальным Прошивальщиком напрямую поверх имиджа от фирмы BIGIT.

### **Q:** Для чего нужна русификация/перепрошивка?

**А:** Для полноценной поддержки Ридером кириллицы (русский Unicode) в списке книг, названиях книг и в самом тексте. Также перепрошивка позволяет русифицировать меню Ридера, установить новые иконки, униформный (буквами одного размера) список книг, добавить часы, листание «джойстиком», поддержку украинских и белорусских шрифтов.

В новых версиях прошивки русификация включает также: локализацию меню, поддержку сортировки книг по русским буквам, европейский формат даты, переключаемый язык меню.

#### Советы:

- Если Вам не удается нормально перепрошить Ридер или после перепрошивки Ридер некорректно работает, попробуйте поменять Вашу флэш-карту на другую и перепрошиться уже с нее.
- Если Ридер не видит Вашу флэш-карту, также попробуйте использовать другую.
- Перед использованием любых способов перепрошивки или выведения Ридера из сосояния зависания, сначала убедитесь, что Ридер полностью заряжен, в противном случае
  зарядите его (желательно от сети с
- помощью подходящего внешнего зарядного устройства). Возможно, проблема лишь в недостаточном заряде.

Q: Попытка установить новую прошивку закончилась неудачно. Ридер перешел в состояние
Updating firmware now... Что мне теперь делать?
A: Есть три варианта действий:

- 1) Попробовать перепрошить Ридер новой штатной прошивкой от Sony (ver. 1.1.00.18040 от 24.07.2008). Обсуждение в теме PRS-505 новая официальная прошивка 24 июля.
- 2) Отослать Ридер в Sony для «ремонта».
- 3) Разобрать Ридер, сделать сериальный кабель, и прошить Ридер вручную. Процесс описан в разделе Sony Reader hardware + Serial Interface.

**Q:** К сожалению, при попытке русифицировать Ридер, возникла проблема: после нескольких попыток загрузиться на экране возникла надпись Firmware update did not complete seccessfull. Please try again. Прошу совета, что делать дальше?

A: Посмотрите версию прошивки устройства, проверьте в теме Русификация Sony Reader 505 соответствует ли Ваша версия той, что указана в теме. Если совпадает, повторите попытку перепрошивки еще раз. При повторном возникновении проблемы обратитесь в тему форума Русификация Sony Reader 505 за помощью. При обращении укажите версию прошивки и Ваши шаги при русификации.

**Q:** Мой Ридер завис, что дела-а-ать?!

**А:** Обычно в таких случаях помогает перезагрузка Ридера. Нажмите концом скрепки в отверстие «RESET» на задней стороне Ридера, потом включите устройство переключателем «POWER».

Если Ридер застрял в состоянии Formatting..., возможно, файл плохо скопировался на него благодаря багу в eBook Library. В таком случае Ридер лучше подключить к компьютеру через USB, и уже потом сделать «RESET». Ридер загрузится, и перейдет в состояние подключения к USB. Следует удалить с Ридера свежезакачанные книги, если это не поможет - все книги. Форматировать внутреннюю память Ридера обычно не обязательно.

**Q:** Ридер завис в состоянии Starting up... Что делать?

**A:** 

- 1) Сделайте 10 раз подряд софт-ресет (soft reset) Ридера. Для этого:
  - a) кратковременно нажмите, например скрепкой, в отверстие с адписью «RESET» на обратной стороне Ридера;
  - b) включите Ридер, сдвинув клавишу «POWER»;
  - c) как только появится надпись Starting up..., перейти к пункту a), т.е. повторить процедуру ресета с начала. На 11 раз должна появиться надпись Updating firmware now... После перехода Ридера в это состояние, подключите его к компьютеру и попробуйте перепрошить штатным прошивальщиком от Sony (ver. 1.1.00.18040).
- Используйте следующий метод: нажмите «RESET», подключите Ридер к компьютеру (надпись Starting up... остается, но индикатор загорается красным), отформатируйте внутреннюю память Ридера в FAT16; безопасно отсоедините Ридер и включите его, сдвинув клавишу «POWER».
- Еще вариант: подсоедините Ридер к компьютеру, сделайте однократный офт-ресет (нажать «RESET», после чего сдвинуть клавишу «POWER»); если компьютер определит диски Ридера, удалить из его внутренней памяти все файлы из директории \media, после чего безопасно отсоедините Ридер.

Если эти варианты Вам не помогли, обратитесь в ветку форума

Некорректно работает ридер.

**Q:** У меня Ридер быстро «садится» (теряет заряд) и не видит вставляемых флэш-карт. Показывает версию прошивки 1.1.00.18040 и не перепрошивается штатным прошивальщиком Sony. Что с ним? Помогите!

**А:** Происходит это из-за того, что Ридер был неправильно перепрошит - на старую версию прошивки (1.0.00.08130 или 1.0.01.03170) сразу установили новую (версии 1.1.00.18040) русифицированную прошивку от фирмы BIGIT или от borod'ы. Для исправления ситуации необходимо:

- 1) Скачать скорректированный штатный прошивальщик Sony версии 1.1.00.18040.
- 2) Перепрошить Ридер скорректированным штатным прошивальщиком.

После чего можете устанавливать на Ридер любую новую прошивку с языковой локализацией.

**Q:** У моего Ридера версия прошивки X.X.XX.XXXX, что старше (или совпадает) по версии, чем штатный прошивальщик от Sony версии 1.1.00.18040, поэтому у меня не получается им прошиться, а потом установить локализованную прошивку. Что мне делать?

**А:** Вы можете загрузить и воспользоваться уже скорректированным или сами скорректировать штатный прошивальщик от Sony и после этого перепрошиться им. Для этого:

- распакуйте его в какую-либо папку;
- в папке \eBookUpdater\assets\updaterAssets найдите файл PRSVersion.dat;
- откройте его в любом текстовом редакторе;
- измените значение 110018040 на большее, например, на 130018040;
- сохраните измения и закройте файл.

Скорректированный прошивальщик готов! Причем реально версия прошивки остается 1.1.00.18040.

**Q:** У меня проблема - полностью заряженный ридер не загружается дальше экрана со «стрелочками» и надписью Loading... Помогите, пожалуйста!

A: Подсоедините Ридер к компьютеру через USB, сделайте «RESET», включите устройство переключателем «POWER», удалите из внутренней памяти (и/или с флэш-карты) Ридера все файлы из папки database/media/books. Если это не поможет, попробуйте удалить так же файлы media.xml из папок tmp/database/cache и database/cache, при этом все форматирование, коллекции и закладки будут потеряны. Отсоедините Ридер от компьютера.

**Q:** Я русифицировал Ридер (купил уже русифицированный), но сделанные мною LRF файлы показываются с пропусками строк, страниц, неправильно и т.п. Чем помочь?

- **A:**
- 1) Если вы не будете пользоваться программой eBook Library для загрузки книг в Ридер, то проблемы не будет.
- 2) Если вы все же хотите использовать eBookLib, абсолютно необходимо, чтобы шрифты в этой программе и в Ридере совпадали. То есть если вы установили прошивку с украинскими шрифтами, вам нужно залить украинские шрифты в eBook Library. Если вы установили прошивку со шрифтами кириллицы (Windows-1251), вам нужно скопировать именно эти шрифты в eBook Library. Проблемы возникают из-за препарсинга, который eBook Library осуществляет до загрузки файлов в Ридер.

**Q:** Какие форматы понимает Ридер?

A: Текстовые - BBeB Book (LRF - собственный формат Sony для электронных книг), EPUB, TXT, RTF, AdobeR PDF, MicrosoftR Word DOC (только при установленных на компьютере MicrosoftR Word и Sony eBook Library); аудио - MP3, AAC7; изображения - JPEG, GIF, PNG, BMP.

### **Q:** В каком формате лучше всего читать?

**А:** Большинство пользователей предпочитают LRF. Другие форматы можно конвертировать в него с помощью специальных утилит. Некоторые читают в PDF, который, если его правильно подготовить, вполне читабелен на Ридере и не требует принудительной русификации устройства.

**Q:** А что с остальными поддерживаемыми форматами для чтения - TXT, RTF, PDF, DOC? **A:** 

- 3) Для отображения русского языка RTF/TXT должны быть сохранены в кодировке Unicode (например, с помощью утилиты RTF Unicode Converter).
- 4) Инструкция с сайта Sony по созданию PDF для Ридера.

5) Напрямую Ридер не поддерживает формат DOC - программа eBook Library осуществляет конвертирование DOC-RTF «на лету», но только при установленном MS Word. Поэтому желательно конвертировать DOC в LRF/RTF/PDF.

# **Q:** Я хочу читать только в ТХТ, RTF. Что мне делать?

A: Файлы должны быть сохранены в кодировке Unicode (например, таким способом: открыть файл в WordPad, выделить все (Select All, Ctrl-A), выбрать кодировку Western (Западная), сохранить файл) или Ридер прошит с поддержкой кодировки win 1251 (см. Меню Sony PRS-505 русифицировано).

**Q:** Нужно ли русифицировать Ридер для чтения LRF/PDF файлов на русском языке или русификация нужна только для TXT/RTF?

**А:** Если русский шрифт в LRF/PDF не внедрен, то русификация нужна, если внедрен - то нет; но с внедренными шрифтами возможны задержки (иногда очень большие) при чтении/листании - зависит от того, каким образом был создан файл.

### **Q:** Какие есть утилиты для создания/конвертирования книг?

**А:** Многофункциональная программа BookDesigner (обсуждение работы программы в форуме). Для того, чтобы установить работающую версию программы, надо скачать инсталлятор, а потом последнее обновление, которое распаковывается в директорию, в которую BookDesigner был установлен, с заменой файлов. В программе можно создавать книги в нескольких форматах, в т.ч. и в формате LRF для Sony Reader.

В простейшем случае работа в BookDesigner такова:

- 1. Open new book.
- 2. Make Sony Reader file.
- 3. В открывшемся окне проверить автора, название и нажать «Make».

### Конвертеры:

- Многофункциональная программа calibre.
- Однокнопочный FB2 в LRF конвертер. Обсуждение здесь.
- Конвертирование книг в PDF для Sony Reader:
- Онлайн конвертер FB2PDF (обсуждение здесь);
- Конвертер fb2pdf (Java, command-line, обсуждение здесь);
- Конвертер FictionBook2-DocBook-XSL-FO-PDF (обсуждение здесь);
- Конвертирование DJVU/PDF Yet another PDF to LRF converter (обсуждение на форуме mobileread, скачать с rapidshare) или JAP (Just Another Printer), программа для создания Book Image («картиночных» файлов электронных книг, состоящих из картинок).
- HTML2LRF
- Онлайн конвертер FB2EPUB от sorotokin.

### **Q:** Как лучше всего делать книги для Ридера?

A: Нет единого мнения на этот счет. С различными вариантами можно ознакомиться в ветке Изготовление книг для Sony Reader. Для исходного формата FB2 простейшим способом является конвертация с помощью одноконопочного FB2LRF конвертера или онлайн-конвертирование в PDF.

### **Q:** Поддерживает ли Ридер переносы в тексте?

**А:** К сожалению, «мягкие» переносы не поддерживаются. При создании RTF (и некоторых других форматов) можно расставить «жесткие» переносы в тексте. Подробнее в ветке Изготовление книг для Sony Reader.

# **Q:** Где можно найти книги?

- А: Например, тут:
  - lib.ru
  - lib.aldebaran.ru
  - litportal.ru
  - fb2pdf.com/library
  - fictionbook.ru
  - fanlib.ru
  - lib.rus.ec
  - litres.ru

# **Q:** Как загружать книги в Ридер?

**А:** Первый вариант - с помощью программы eBook Library, которую можно установить с диска, поставляемого с Ридером, или скачать с сайта Sony (последняя версия 2.2). Если вы хотите ей пользоваться для загрузки книг в русифицированный Ридер, не забудьте русифицировать так же и программу - шрифты в eBook Library и Ридере должны совпадать. Как русифицировать программу смотрите в ветке Русификация Sony Reader 505, а также на сайте фирмы BIGIT, в случае русификации Ридера прошивкой от туда же.

Когда eBook Library «видит» подключенный к компьютеру Ридер, он появляется в списке устройств в левом под-окне программы. Можно тянуть и бросать (drag-n-drop) файлы с десктопа прямо на иконку Ридера или на иконку флэш-карточки.

При работе в программе, не забывайте нажимать на «Eject», прежде чем отсоединять Ридер от компьютера.

Второй вариант - копировать книги во внутреннюю память Ридера или на флэш-карточки, как на любой внешний диск. Причем запись на флэш-карту не обязательно делать через PRS-505, а можно воспользоваться любым кард-ридером. Но предупреждаем, что при большом количестве книг на флэш-карте или в памяти Ридера, их сканирование для составления списка книг, после включения устройства (экран со «стрелочками»), может занять довольно продолжительное время.

Q: Как установить eBook Library на 64-битную версию Windows XP или Vista? A: Запустить eBook Library Installer.exe с ключом /a.

Q: Программа eBook Library виснет при синхронизации с Ридером. Что делать? A: Удалите файл cache2.xml из директории database\sync на Ридере.

**Q:** eBook Library стала запускаться с «обрезанным» окном (часть окна программы не отображается). Как это исправить?

**A:** Для Windows 2000/2003/ХР настройки внешнего вида программы хранятся в файле C:\Documents and Settings\ИмяПользователя\Local Settings\Application Data\kinoma\fsk\1\com.kinoma.fskin.ktStart-kBook.xml

Закройте программу eBook Library, удалите этот файл и запустите программу eBook Library снова.

**Q:** Как создавать коллекции книг?

А: Существует несколько программ, с помощью которых это можно делать:

- 1) В программе eBook Library воспользуйтесь кнопкой [+].
- 2) Двухпанельный менеджер коллекций для PRS505, автор Uroboros (обсуждение в форуме).

- 3) Программа для синхронизации коллекций (Sony PRS-505), автор Схимник (обсуждение в форуме).
- 4) D&D Manager Collection, автор RaDex (обсуждение в форуме).

Q: Как быть тем, кто по какой-либо причине не живет на виндовом глобусе, а с планеты \*nix? A:

- Подготовка книг. Для подготовки книг в LRF формате можно использовать Однокнопочный FB2 в LRF конвертер. Он работает под Wine. Все остальные форматы трудности не представляют.
- 2) Закачка книг. PRS-505 идентифицирует себя как USB mass storage device. Таким образом просто копируйте книги в любое место на устройстве.

# **Q:** Я загрузил файл в Ридер. Как мне его найти?

A: После отключения Ридера от USB, а также при изменении состояния слота флэш-карточки, оболочка Ридера сканирует внутреннюю память и карточки, составляет список книг и медиафайлов. После того, как процесс сканирования завершится, из главного меню Ридера можно выбрать опцию «4» (Books by Date) - в самом верху первой страницы будут показаны файлы, которые были только что загружены (эта опция сортирует книги по времени загрузки на Ридер).

Q: Я рассортировал книги по папкам, включаю Ридер, а он часть книг не видит. В чем проблема? A: Дело в том, что при хранении книг на карточках нельзя использовать русские буквы в именах папок, иначе Ридер видит книги о-о-очень избирательно. С внутренней памятью Ридера таких проблем нет - какие хотите имена давайте, увидит все.

**Q:** Сколько книг можно поместить в Ридер?

**А:** Очень много, особенно если использовать флэш-карточки. Но чем больше книг загружено в память Ридера, тем дольше будет выполняться процесс сканирования, тем медленнее будут работать меню со списками книг. Лучше не держать в Ридере целых библиотек, а загружать в него книжки по мере надобности. Если книга прочитана, ее при первом удобном случае можно удалить.

**Q:** Можно ли удалять книги из Ридера напрямую, не подключая его к компьютеру?

**А:** Можно. Начиная с прошивки Ридера версии 1.1.00.18040 от 24.07.2008 Sony осуществила эту возможность. Находясь в меню книги надо выбрать пункт «8» (Utilites, Утилиты), затем «3» (Delete, Удалить) и подтвердить удаление нажатием «MARK» (Закладка).

**Q:** Как попасть в главное меню?

A: Нажать и долго удерживать кнопку «MENU» или нажимать кнопку «MENU» до тех пор, пока меню на экране не перестанет меняться.

**Q:** Как добавить «закладку» (Bookmark) в книге?

**А:** Нажмите один раз на кнопку «MARK». Второе нажатие на кнопку «MARK» удаляет закладку.

**Q:** Как увидеть список всех закладок?

А: Держите кнопку «MARK» нажатой до тех пор, пока не окажетесь в списке закладок.

Q: Как перескочить сразу на 10 страниц вперед или назад?

А: Нажать и удерживать кнопку ««« или «««.

**Q:** Как мне перейти на страницу 275? Ой, а как теперь вернуться обратно?

**А:** В процессе чтения нажмите последовательно кнопки «2», «7», «5» (если ошиблись и нажали не ту кнопку, левая стрелка «джойстика» затрет последнюю нажатую цифру), а затем центральную кнопку «джойстика». Если вы случайно перешли туда, куда совсем не хотели, или вам просто

необходимо вернуться на предыдущую страницу, нажмите левую кнопку «джойстика». Ридер для каждой книги сохраняет историю 100 переходов страниц.

Q: Во время чтения у меня случайно нажались цифровые кнопки и теперь ридер в режиме перехода к другой странице. Как мне отказаться от этого перехода и продолжить чтение? A: Нажмите кнопку «MENU» - ридер вернется в режим чтения.

**Q:** Как переключить ориентацию экрана с «портрета» на «ландшафт»?

**А:** Переключение проще всего достигается долгим нажатием на кнопку «SIZE». Кратковременное нажатие на эту кнопку переключает размер шрифта.

При чтении PDF эта кнопка работает как переключатель между режимами «Fit Page» (S) (отображение всей страницы вместе с полями) и «Fit Width/Height» (M) (обрезаются пустые вертикальные или горизонтальные поля, но по-прежнему весь текст страницы будет втиснут на экран).

**Q**: У меня не очень хорошая память, и я иногда забываю, прочитал ту или иную книгу, или еще нет. Как мне отличить прочитанную книгу от непрочитанной?

- **A:**
- Выберите книгу из списка. Если в графе «Continue Reading» (Продолжать чтение) стоит «Page 1», Вы вероятнее всего еще не начали читать данную книгу. Если номер страницы близок к тому, который указан в графе «End», Вы скорее всего эту книгу уже прочитали.
- 2) Прочитанную книгу можно просто удалить.

Q: Нужен ли для зарядки Ридера специальный адаптер (зарядное устройство)? A: В отличие от PRS-500, PRS-505 можно заряжать от USB порта независимо от уровня разряда батареи (имейте в виду, что если «внешние диски отключены», USB порт может быть обесточен, при этом процессор Ридера не заходит в спящий режим, и батарея вместо того, чтобы заряжаться, очень быстро садится).

Также Ридер можно заряжать от сети специализированным зарядным устройством, которое удобно тем, что при его использовании Ридер можно читать и заряжать одновременно. Кроме того, специализированной зарядкой Ридер заряжается несколько быстрее. Не обязательно покупать штатный адаптер для PRS-505 от Sony, который стоит больших денег и продается с американской вилкой. Можно воспользоваться любым недорогим адаптером для PSP, например таким.

**Q:** Можно ли заряжать ридер от USB-зарядок, идущих в комплекте с некоторыми телефонами и MP3-плеерами?

А: Нет, нельзя. При подключении USB-кабеля к такой зарядке ридер будет разряжаться.

**Q:** Если самостоятельно выбирать альтернативную зарядку (адаптер) для ридера, какие параметры у нее должны быть?

**А:** В оптимальном случае - стабилизированное постоянное напряжение 5,2 V, максимальный ток (Imax) не менее 1 A (1000 mA). Во время заряда от такого устройства ридером можно свободно пользоваться (читать, слушать музыку).

Допустимы небольшие отклонения напряжения в пределах 4,8-5,4 V - при этом режим заряда попрежнему остается оптимальным. Максимальный ток адаптера может быть и больше 1 А - это не страшно и никак не влияет на время и качество заряда.

Ну и, разумеется, в любом случае для подключения к ридеру у адаптера должен быть штекер диаметром 4,5 мм с желтым пластмассовым ободком (цвет не принципиален, но обычно он желтый, - в противном случае есть опасность, что не совпадет диаметр гнезда под центральный контакт). «Плюсом» подается на центральный контакт. **Q:** А если брать неоптимальную зарядку?

**А:** По току подойдет адаптер с Imax 500 mA, однако во время заряда от такого устройства ридер лучше не читать - мощности маловато.

Можно заряжать ридер от адаптеров с напряжением 4,5 V или 6 V (требования по току те же). Однако в первом случае аккумулятор всегда будет чуть-чуть недозаряжен, а во втором ток заряда будет чуть больше оптимального (что не очень страшно). Если источник питания не стабилизированный, то при маркировке «4,5 V» он может выдавать большее напряжение (например, 5 V), поэтому желательно измерить реальное значение тестером (и обязательно при подключенном ридере - без нагрузки напряжение может быть сильно завышенным).

**Q:** Имеет ли смысл оставить ридер подключенным к адаптеру после того, как погаснет красный светодиод? Не позволит ли это более полно зарядить аккумулятор?

**А:** Нет. После того, как погаснет красный индикатор, внутренний контроллер ридера полностью отключается от адаптера, потребление тока прекращается.

**Q:** Я не смогу пользоваться Ридером долгое время. Как мне отключить устройство, чтобы процессор не «сажал» батарею?

A: Из главного меню нажимайте последовательно кнопки «O» (Settings)-»5» (Advanced Settings)-»3» (Shut Down)-»MARK». Ридер выполнит полное отключение. В следующий раз при нажатии выключателя вам придется ждать загрузки операционной системы.

Q: Правда ли, что Ридер с флэш-карточкой потребляет больше энергии?
A: Правда. Аккумулятор садится несколько быстрее, если в Ридер вставлена карточка.

**Q:** Известна ли модель аккумулятора, используемого в Сони Ридерах? **A:** X21876681 BATTERY ASSY, (ION) STORAGE - \$69.78

**Q:** У Ридера есть подсветка?

A: Технология e-Ink/e-Paper была специально так разработана, чтобы носитель не светился изнутри, а освещался внешними источниками света. Внешняя встроенная подсветка появилась у новой версии Ридера PRS-700.

**Q:** Где можно приобрести удобную подсветку для Ридера?

**А:** Вариантов ответа слишком много. Чаще всего правильный ответ - поискать в магазине, в интернете или у продавцов на форуме. Правильность выбора зависит от Вашего личного предпочтения. Обзор и обсуждение различных ламп в ветке форума Лампочки для книг.

Наибольшей популярностью пользуются:

- VeriluxR Full Spectrum Book & Travel LightT;
- Flex-Neck LED Reading Light PRS-LIGHT01;
- Mighty BrightR Triple LED Deluxe Book Light Kit.

**Q:** Как подготовить файлы mp3 для их правильного отображения в ридере?

**А:** Необходимо перевести тэги в Unicode формат. Это можно сделать с помощью программы TAG&RENAME.

Инструкция :

- Скачиваем, устанавливаем и запускаем программу.
- Идем в Настройки Настройки программы (Ctrl-Alt-O). Закладка Тэги галочка в поле «Писать Юникод в ID3v2 тэги». Нажимаем кнопку ОК.

- Находим и выделяем mp3 файлы, в которых надо произвести замену тэгов. Входим в режим Редактор тэгов(Ctrl-F4). Нажимаем на кнопку «Сохранить тэги».
- Выходим из программы. Переносим файлы на Ридер с помощью копирования или через программу Ebook Library.

**Q:** Чем можно чистить экран Ридера?

**А:** Каждый ухаживает по-своему. Например, тряпочкой из микрофибры плюс специальная жидкость для протирания оргтехники. Ветка форума Чем чистить экран у 505?

**Q:** Где можно взять оригинальную инструкцию к PRS-505?

A: Здесь, на английском и французском языках. Также можете посмотреть хороший обзор PRS-505 (на английском языке) на сайте wiki.mobileread.com

**Q:** Можно ли посмотреть видео, как выглядит и работает Ридер?

**А:** Для тех, кому «лучше один раз увидеть» ссылка на YouTube.

**Q:** Где бы мне это чудо купить?

**А:** Вариантов много. Особенно если вы живете в Северной Америке. Если же вы проживаете на просторах xUSSR, у вас есть возможность приобрести русифицированный Ридер у проверенных членов клуба The-Ebook (см. ветку форума Продам) или у оптовиков, которые отсылают Ридеры за границу Соединенных Штатов вопреки запрету Sony. Если вас не страшит процесс русификации, вы можете сэкономить немного валюты, покупая Ридер у оптовиков, например в B&H Photo.